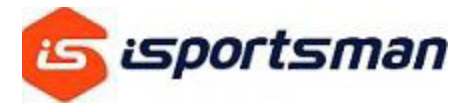

## How to add additional vehicles to your iSportsman Profile

1. Login to the iSportsman-Fort Cavazos Page

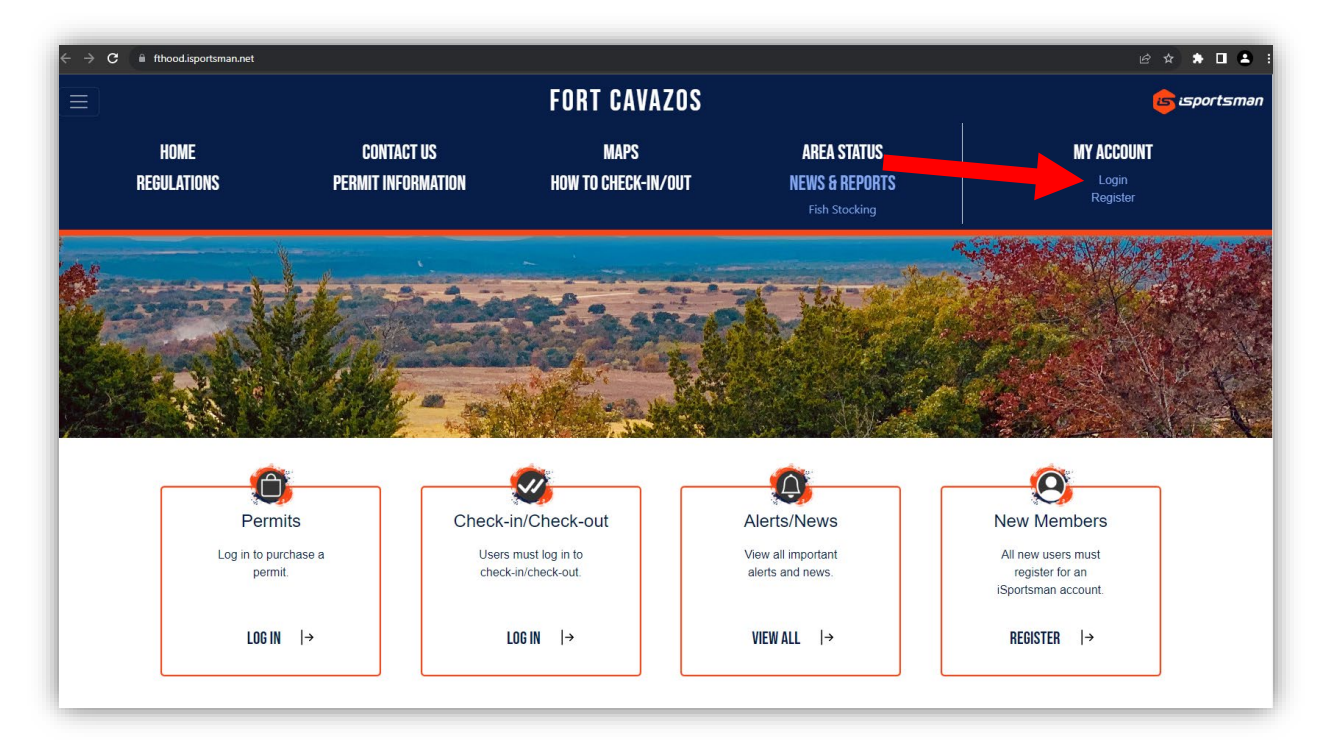

| ← → C 🔒 fthood.isportsman.net/Login.aspx |                                                                                                    | ie ☆ 🛊 🖬 🛔 : |
|------------------------------------------|----------------------------------------------------------------------------------------------------|--------------|
|                                          |                                                                                                    |              |
|                                          | Login Register Forgot Password Forgot Username                                                      |              |
|                                          | If you do not have an account, click on the "Register" tab. Login Id * Your Username. Permit Number |              |
|                                          | Password*                                                                                           |              |
|                                          |                                                                                                    |              |
|                                          | isportsman                                                                                          |              |
|                                          | 000                                                                                                 |              |
|                                          | Powered by XScientia ©<br>Terms & Conditions                                                        |              |
|                                          | iSportsman, LLC is not responsible for the content on this website.                                 |              |
|                                          |                                                                                                    |              |

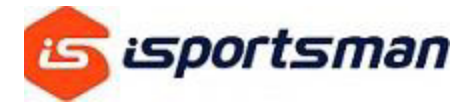

2. Click on <u>MY ACCOUNT, ACCOUNT DETAILS</u> to display your profile

| <ul> <li>← → C a fthood isportsman.net/Accounts/Account.aspx</li> <li>FORT CAVAZOS</li> <li>NATURAL RESOURCES MANAGEMENT</li> </ul> | 년 ☆ 🌲 🖬 😩 :<br>Welcome Mr. iSportsman 🗍 Fort Cavazos - 🕞 Logout |
|----------------------------------------------------------------------------------------------------|-----------------------------------------------------------------|
| My Account - Available Permits My Safety Briefs Surveys                                                                             | <b>Ә</b> Нер                                                    |
| Account Details                                                                                                    |                                                                 |
| Home Validations Change Password                                                                                                    |                                                                 |
| Update Registration Manage Account Change Password                                                                                  |                                                                 |
| Addresses                                                                                                    | Emails                                                          |
| 1234 Sportsman Rd<br>Ft Cavazos, TX 76544                                                                                           | Primary<br>hunter@sportsman.com                                 |
| (Cefault)                                                                                                    | Emergency Contacts                                              |
|                                                                                                    | Ms. iSportsman<br>Spouse<br>(254) 123-4567                      |
| Phones                                                                                                    | Vehicles                                                        |
| Mobile<br>(254) 123-4567                                                                                                    | 2012 Ford F-250<br>White Truck<br>TX ISP1234<br>(Default)       |
|                                                                                                    |                                                                 |
| <u>نچا</u>                                                                                                    | ortsman                                                         |

3. Next, click on MANAGE ACCOUNT

| 🚖 🎡 FORT CAVAZOS                                             |                                                           | Welcome Mr. iSportsman | ■ Fort Cavazos ▼ |
|--------------------------------------------------------------|-----------------------------------------------------------|------------------------|------------------|
| NATURAL RESOURCES MANAGEMENT                                 |                                                           |                        |                  |
| My Account - Available Permits My Safety Briefs Surveys      |                                                           |                        | <b>3</b> H       |
| Profile                                                      |                                                           |                        |                  |
| Profile Restrictions Validations Past Orders Change Password |                                                           |                        |                  |
| Manage Account Change Password                               |                                                           |                        |                  |
| Addresses                                                    | Emails                                                    |                        |                  |
| 1234 Sportsman Rd<br>Ft Cavazos, TX 76544                    | Primary<br>hunter@sportsman.com<br>(Default)              |                        |                  |
| (Defauit)                                                    | Emergency Contacts                                        |                        |                  |
|                                                              | Ms. iSportsman<br>Spouse<br>(254) 123-4567<br>(Default)   |                        |                  |
| Phones                                                       | Vehicles                                                  |                        |                  |
| Mobile<br>(254) 123-4567<br>(Default)                        | 2012 Ford F-250<br>White Truck<br>TX ISP1234<br>(Default) |                        |                  |
|                                                              |                                                           |                        |                  |

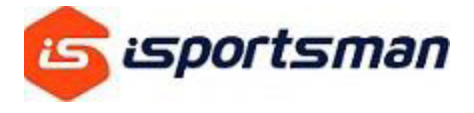

4. Click on <u>+ADD NEW</u> button next to Vehicles

|                             |                   |                 |             |                |               |                        | Welcome                | The Logout       |
|-----------------------------|-------------------|-----------------|-------------|----------------|---------------|------------------------|------------------------|------------------|
|                             | ESOURCES MAN      | GEMENT          |             |                |               |                        | Mr. 1Sportsman         | Lugour Cavazos - |
| My Account - Available Perm | nits My Safety Br | iefs Surveys    |             |                |               |                        |                        |                  |
| 1                           | Contacts          |                 |             |                |               |                        |                        |                  |
| Profile Restrictions Valida | ations Past Orde  | rs Change Passv | vord        |                |               |                        |                        |                  |
|                             |                   |                 |             |                |               |                        |                        |                  |
| Emails + Add New            |                   |                 |             |                |               |                        |                        |                  |
| Email                       | 🕴 Label           |                 | ÷ De        | fault          |               | Create Date            |                        |                  |
| hunter@sportsman.com        | Prima             | ry              | Tri         | Je             |               | 05/02/2023 03:17:53 PM |                        | delete           |
| Phones + Add New            |                   |                 |             |                |               |                        |                        |                  |
| Phone                       | 🔶 Label           | ÷ D             | efault      | Allow Te       | xts           |                        | Create Date            |                  |
| (254) 123-4567              | Mobile            | Т               | ue          | Yes            |               |                        | 05/02/2023 03:20:52 PM | delete           |
| Addresses + Add New         |                   |                 |             |                |               |                        |                        |                  |
| Address                     | City              | State           | Postal Code |                | Country       | Default                | Create Date            |                  |
| 1234 Sportsman Rd           | Ft Cavazos        | ТΧ              | 76544       |                | United States | True                   | 05/02/2023 03:20:52 PM | delete           |
| Emergency Contacts          | + Add New         |                 |             |                |               |                        |                        |                  |
| Name                        | Relationship      |                 |             | Phone          | Default       |                        | Create Date            |                  |
| Ms. iSportsman              | spouse            |                 |             | (254) 123 4567 | True          |                        | 07/06/2023 01:08:24 PM | delete           |
| Vahielas                    |                   |                 |             |                |               |                        |                        |                  |
|                             |                   |                 |             |                |               |                        |                        |                  |
| Truck 2012                  | Make              | Model           | Color       | License Plate  |               | TY Ea                  | raunt Create Date      | O2 DM delete     |
| 2012                        | roru              | r-250           | white       | 1517 1234      |               | ra ra                  | 06/04/2023 02:33:0     | uelete           |

5. Add in your vehicle information. If you have multiple vehicles to enter you will have to select which one is your default.

| Vehicle Type * | Nothing selected |  |
|----------------|------------------|--|
| Year *         | 2005             |  |
| Make *         |                  |  |
| Model *        |                  |  |
| Color *        | Nothing selected |  |
| Plate Number * |                  |  |
| Plate State *  | Nothing selected |  |
| Is Default     |                  |  |

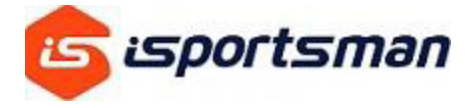

6. Once your vehicles are entered you should see them listed under the Vehicles section.

| Add New |                        |                                       |                                                                                                    |                                                                                                    |                                                                                                    |                                                                                                    |                                                                                                    |                                                                                                    |
|---------|------------------------|---------------------------------------|----------------------------------------------------------------------------------------------------|----------------------------------------------------------------------------------------------------|----------------------------------------------------------------------------------------------------|----------------------------------------------------------------------------------------------------|----------------------------------------------------------------------------------------------------|----------------------------------------------------------------------------------------------------|
| Year    | Make                   | Model                                 | Color                                                                                                    | License Plate                                                                                                    | 🔶 State                                                                                                    | Default                                                                                                    | Create Date                                                                                                    |                                                                                                    |
| 2012    | Ford                   | F-250                                 | White                                                                                                    | ISP 1234                                                                                                    | ТХ                                                                                                    | False                                                                                                    | 08/04/2023 02:33:02 PM                                                                                                    | delete                                                                                                    |
| 2018    | Chevrolet              | Silverado                             | White                                                                                                    | ISP 5678                                                                                                    | ТХ                                                                                                    | True                                                                                                    | 08/15/2023 09:55:18 AM                                                                                                    | delete                                                                                                    |
|         | Add New Year 2012 2018 | Add New Year 2012 2018 Ford Chevrolet | Add New         Make         Model           2012         Ford         F-250           2018         Chevrolet         Silverado | Add New       Year     Make     Model     Color       2012     Ford     F-250     White       2018     Chevrolet     Silverado     White | Add New         Make         Model         Color         License Plate           2012         Ford         F-250         White         ISP 1234           2018         Chevrolet         Silverado         White         ISP 5678 | Year         Make         Model         Color         License Plate         State           2012         Ford         F-250         White         ISP 1234         TX           2018         Chevrolet         Silverado         White         ISP 5678         TX | Year         Make         Model         Color         License Plate         State         Default           2012         Ford         F-250         White         ISP 1234         TX         False           2018         Chevrolet         Silverado         White         ISP 5678         TX         True | Add New           Year         Make         Model         Color         License Plate         State         Default         Create Date           2012         Ford         F-250         White         ISP 1234         TX         False         08/04/2023 02:33:02 PM           2018         Chevolet         Silverado         White         ISP 5678         TX         True         08/15/2023 09:55:18 AM |

7. Now go to <u>MY ACCOUNT</u> then click <u>ACCOUNT DETAILS</u> and the vehicles should show. NOTE: One of the vehicles will be listed as Default. This is the vehicle that will print out with your permit. Only <u>one</u> vehicle can be listed as the default at a time.

| My Account + Available Permits My Safety Briefs Surveys     |                                                                                                    |
|-------------------------------------------------------------|----------------------------------------------------------------------------------------------------|
| / Profile                                                   |                                                                                                    |
| rofile Restrictions Validations Past Orders Change Password |                                                                                                    |
| Manage Account Change Password                              |                                                                                                    |
| Addresses                                                   | Emails                                                                                                    |
| 1234 Sportsman Rd<br>Ft Cavazos, TX 76544                   | Primary<br>hunter@sportsman.com<br>(Default)                                                              |
| (Defauit)                                                   | Emergency Contracts                                                                                       |
|                                                             | Emergency Contacts                                                                                        |
|                                                             | Ms. iSportsman<br>Spouse<br>(254) 123-4567                                                                |
|                                                             |                                                                                                    |
| Phones                                                      | Vehicles                                                                                                  |
| Mobile<br>(254) 123-4567<br>(Default)                       | 2012 Ford F-250 2018 Chevrolet Silverado<br>White Truck White Truck<br>TX ISP1234 TX ISP5678<br>(Default) |
|                                                             |                                                                                                    |

8. Now click on <u>MY ACCOUNT</u> then on <u>HOME</u>. Here you can print your permits and the second page of the printout will have your vehicle information on it.

| My Account - Available Permits My Safety Briefs Surveys                   |                                                                       |
|---------------------------------------------------------------------------|-----------------------------------------------------------------------|
| Account Details Home / Permits                                            |                                                                       |
| History Home table permits: Update Registration Acquire Permit(s)         | Click button to use the web Checkin / Checkout:<br>Checkin / Checkout |
| Click button to view your Checkin / Checkout and harvest history: History |                                                                       |
| Permit #: 123456                                                          | Print Permit                                                          |
| Name                                                                      | Dates                                                                 |
| PERMIT TEST                                                               | Aug 15, 2023 – Aug 30, 2023                                           |
|                                                                           |                                                                       |
| בי בי                                                                     | ortsman                                                               |
| 0 0                                                                       | <b>Ø</b>                                                              |

9. This is your vehicle range pass that needs to be printed out and displayed on your dash while you are recreating on Fort Cavazos.

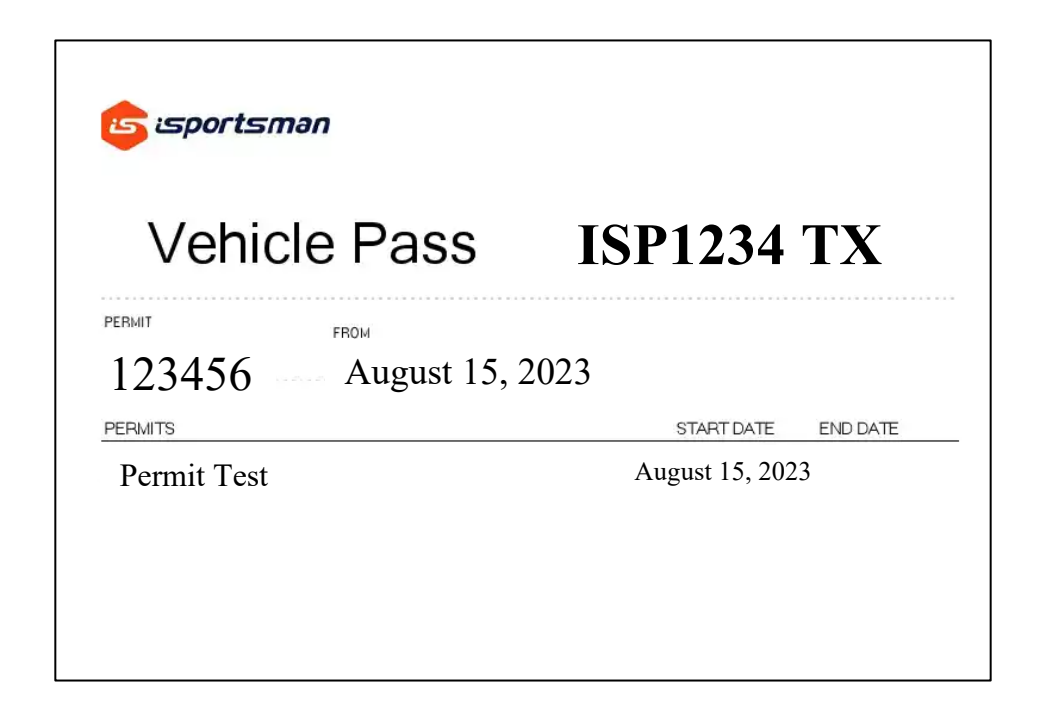

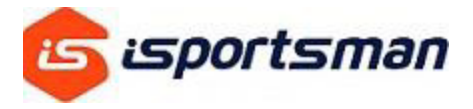

10. If you have multiple vehicles that you may use for recreation on Fort Cavazos you will need to print a vehicle pass for <u>EACH</u> vehicle to display. To change the default vehicle that prints with your permit you will go to MY ACCOUNT, ACCOUNT DETAILS then click on MANAGE ACCOUNT.

| FORT CAVAZOS     NATURAL RESOURCES MANAGEMENT               | Welcome Mr. iSportsman                                     |
|-------------------------------------------------------------|------------------------------------------------------------|
| My Account + Available Permits My Safety Briefs Surveys     | 9                                                          |
| / Profile                                                   |                                                            |
| rofile Restrictions Validations Past Orders Change Password |                                                            |
| Manage Account Change Password                              |                                                            |
| Addresses                                                   | Emails                                                     |
| 1234 Sportaman Rd<br>Ft Cavazos, TX 76544<br>(Defeut)       | Primary<br>hunter@sportsman.com<br>(Default)               |
|                                                             | Emergency Contacts                                         |
|                                                             | Ma. iSportsman<br>Spouse<br>(254) 123-4567<br>(Default)    |
| Phones                                                      | Vehicles                                                   |
| Mobile<br>(254) 123-4567<br>(Defmilt)                       | 2012 Ford F-250<br>White Truck<br>TX ISP1224<br>(Definilt) |

11. Next, under the Vehicles section below, click on the MAKE (ex. Chevrolet) of the vehicle you want to make your <u>new</u> default for printing.

| Vehicles | + Add New |      |     |        |               |       |         |                        |       |
|----------|-----------|------|-----|--------|---------------|-------|---------|------------------------|-------|
| Туре     | 0 Year    | Make | Mod | Color  | License Plate | State | Default | Create Date            |       |
| Truck    | 2012      | Ford | 250 | White  | ISP 1234      | тх    | False   | 08/04/2023 02:33:02 PM | delet |
|          |           |      |     | TERLIN |               | TX    | True    | 08/15/2023 09:55:18 AM | delet |

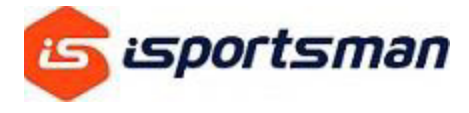

12. Next you will make sure to select the Default box at the bottom and click the SAVE button. Your newly selected Default vehicle should now print on the second page when you print out your permit.

| Vehicle Type * | Truck     |  |
|----------------|-----------|--|
| Year *         | 2018      |  |
| Make *         | Chevrolet |  |
| Model *        | Silverado |  |
| Color *        | White     |  |
| Plate Number * | ISP5678   |  |
| Plate State *  | Техас     |  |
| ls Default 🚦   |           |  |

\*\*\*Follow this process for EACH vehicle you use for recreation on Fort Cavazos. The iSportsman team is aware of the problem this causes users; however, you must follow this procedure for the time being for printing vehicle passes.